## GPI TRANSLATION SERVICES CONNECTOR FOR CONTENTSTACK

Administration Guide

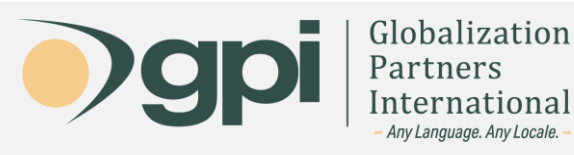

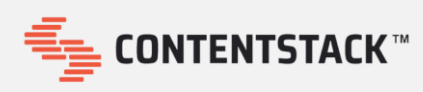

## Introduction

The following sections describe how to install and configure the GPI Translation Services Connector for **Contentstack**.

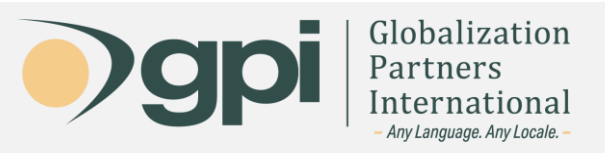

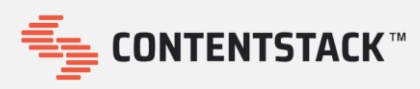

## Installation

To install the Translation Services Connector for **ContentStack**, please follow the next steps:

1. Go the Marketplace on ContentStack, and Search GPI Connector app.

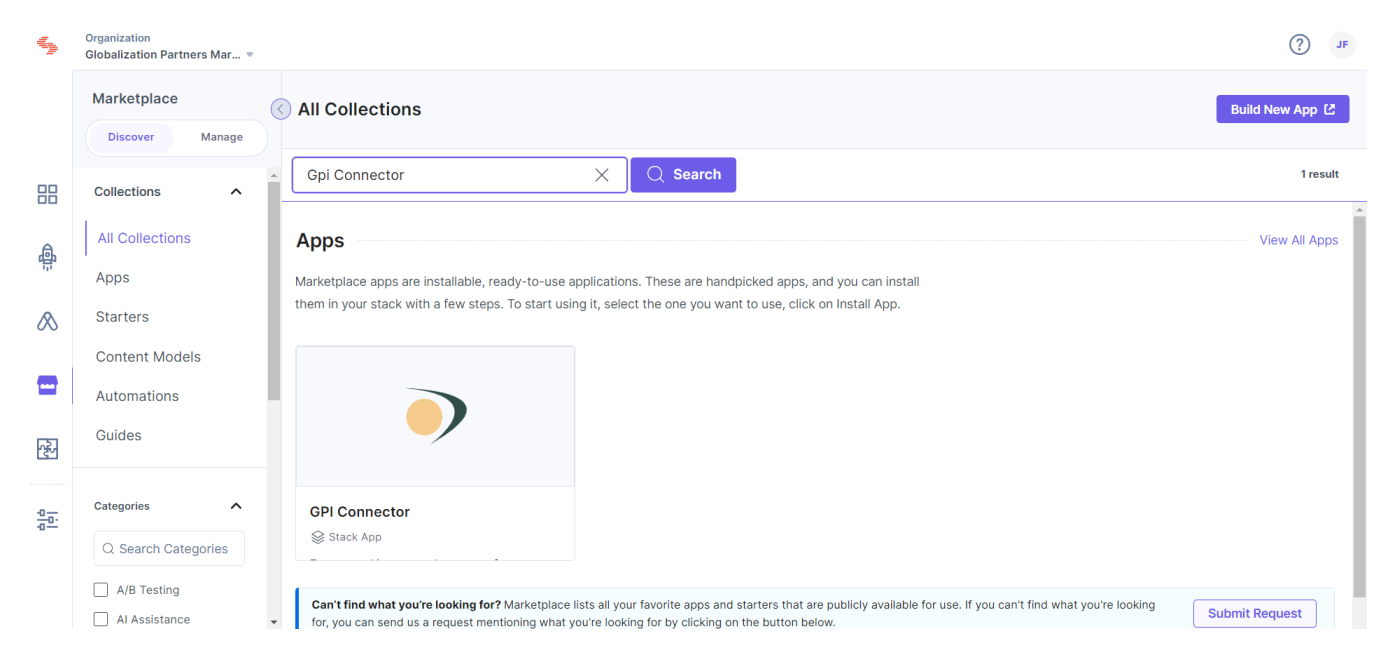

2. On this part, we will Click on Install button.

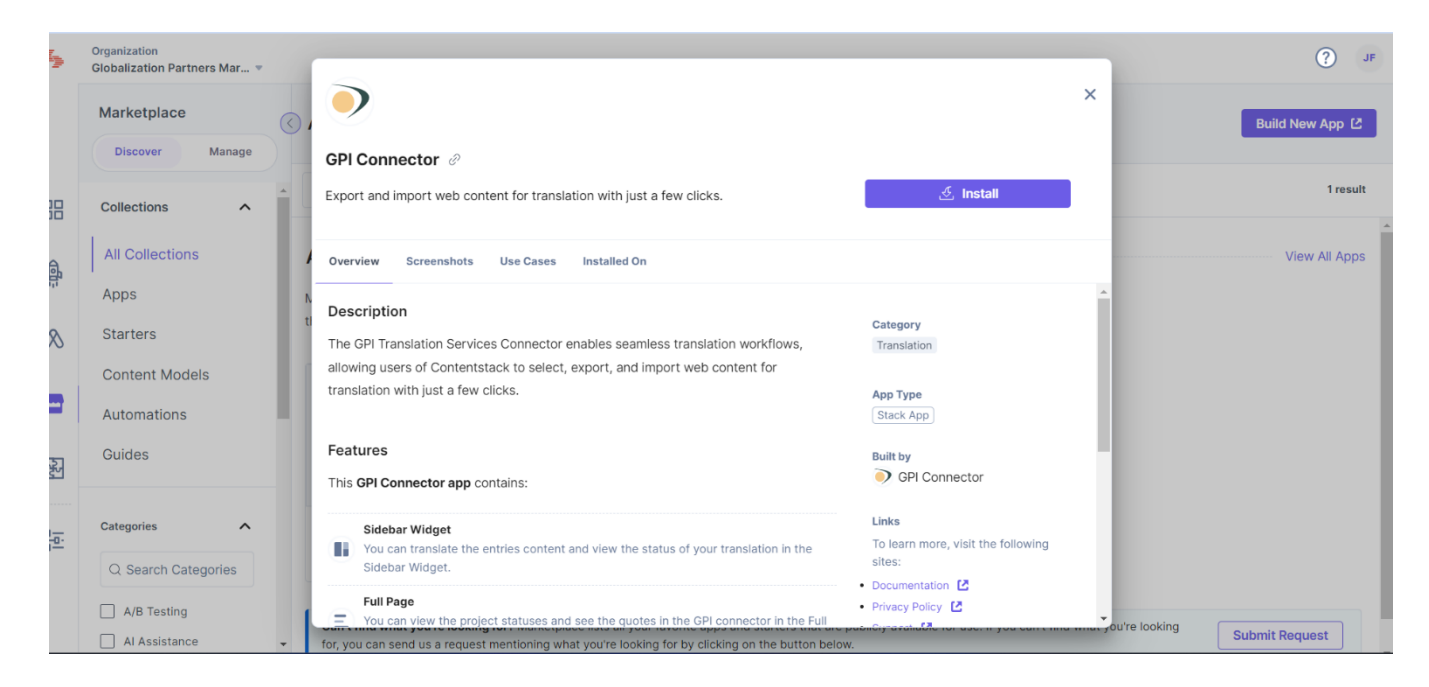

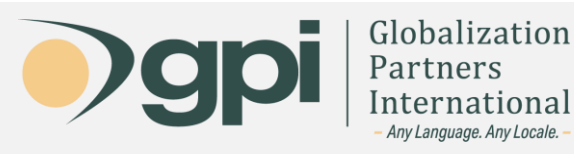

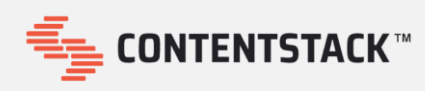

3. Confirm in the stack you want to install. Remember to accept the terms of conditions of ContentStack.

| GPI Connector Version 27<br>wants to access your Globalization Partners Marketpl<br>Organization                                                                 | ace app          |
|----------------------------------------------------------------------------------------------------|------------------|
| Choose the stack where you want to install GPI Connector                                                                                                    |                  |
| Select stack*                                                                                                    |                  |
| Select Option                                                                                                    | ~                |
| You're about to install the GPI Connector app. Please accept the Terms of Service and ins<br>can uninstall an app by viewing the installed apps in your account. | all the app. You |
| I accept the Contentstack Marketplace <b>Terms of Service</b> customers and <b>Privacy Policy</b> .                                                              | for              |
| Cancel                                                                                                    | Install          |

4. After installing automatically will start the configuration, if you will configurate now, please start on the point 4 of the Configuration Guide.

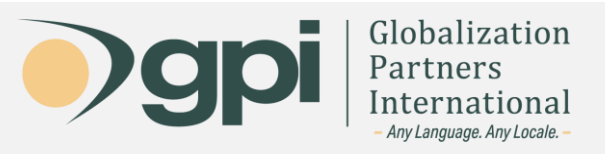

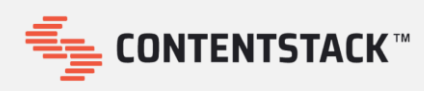

## Configuration

After the connector gets installed, you need to apply some configuration steps.

1. Go to the main ContentStack page and click on the **Marketplace** option in the left sidebar.

| 5            | Organization<br>Globalization Partners Mar | •              |                              |                    |
|--------------|--------------------------------------------|----------------|------------------------------|--------------------|
|              | Stacks 🤉                                   |                |                              |                    |
|              | GPI                                        | ☆              | GPI Test                     | ☆                  |
| -<br>-<br>-  | 4 3.11K<br>Content Entries<br>Types        | s Assets       | 0 C<br>Content Entr<br>Types | D O<br>ries Assets |
| A            | 8 1 User                                   | 🕒 Oct 24, 2023 | Q 1 User                     | Nov 02, 2023       |
| P            | Marketplace                                |                |                              |                    |
| ے<br>ھ       | _                                          |                |                              |                    |
| 1207<br>BETA |                                            |                |                              |                    |

2. Click in Manage and then select the GPI Connector.

| 5              | Organization<br>Globalization Partners Mar 🔻 |                              |          |             | JF (?)          |
|----------------|----------------------------------------------|------------------------------|----------|-------------|-----------------|
|                | Discover Manage                              | ■ Installed Apps             |          |             | Build New App 🖆 |
|                | Settings                                     | Marketplace / Installed Apps |          |             |                 |
|                | Installed Apps >                             | Q. Search for apps           |          |             | 1 арр 🔿         |
| 88             | Authorized Apps                              | App 🌲                        | Status 💠 | Арр Туре  🌐 |                 |
| <b>4</b>       | App Requests<br>Audit Logs                   | GPI Connector                | Private  | Stack App)  |                 |
| ⊗              | Filters                                      |                              |          |             |                 |
|                | APP TYPE                                     |                              |          |             |                 |
| 427A           | STACKS                                       |                              |          |             |                 |
| a lói<br>a loi | GPI Test                                     |                              |          |             |                 |

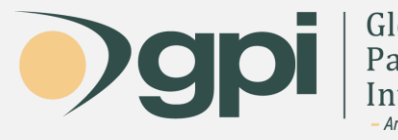

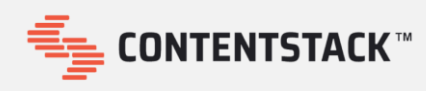

3. After selecting the **GPI Connector**, it will open a pop-up showing the Stack where the connector is installed. Click in the gear icon to proceed with the **Configuration**.

| 5             | Organization<br>Globalization Partners Mar |   | •                     |             |                |                       |               | ×   | ۹۲ <b>(</b> )   |
|---------------|--------------------------------------------|---|-----------------------|-------------|----------------|-----------------------|---------------|-----|-----------------|
|               | Settings                                   |   | GPI Connector         |             |                |                       | 은 Install App |     | Build New App 🖄 |
|               | Installed Apps                             | > |                       |             |                |                       |               | _   | 1арр 🔿          |
|               | Authorized Apps                            |   | Overview Installed On |             |                |                       |               | - 1 |                 |
|               | App Requests                               |   | 2 stacks              |             |                |                       |               |     |                 |
| ē.            | Audit Logs                                 |   | Stack                 | App Version | Installed By   | Installed At          |               |     |                 |
|               |                                            |   | GPI                   | 14          | Juan Alejandro | Oct 24, 2023 03:45 PM | ٤.            | 0   |                 |
| $\sim$        | Filters                                    |   |                       |             |                |                       | -             |     |                 |
| -             | АРР ТҮРЕ                                   | ^ | GPI Test              | 14          | Juan Alejandro | Nov 02, 2023 09:53 AM | Ē             | °   |                 |
|               | Stack App                                  |   |                       |             |                |                       |               | - 1 |                 |
| (4)<br>(1)    | Org App                                    |   |                       |             |                |                       |               | - 1 |                 |
|               | STACKS                                     | ^ |                       |             |                |                       |               | - 1 |                 |
| <u>+0</u> -0- | GPI Test                                   |   |                       |             |                |                       |               | - 1 |                 |
|               | GPI                                        |   |                       |             |                |                       |               | - 1 |                 |
|               |                                            |   |                       |             |                |                       |               | - 1 |                 |
|               |                                            |   |                       |             |                |                       |               | _   |                 |

4. In the **Configuration** section, please introduce the **Secret Key** and the **Auth Token** provided by GPI. Then, click in the **Save** button.

| 5          | Organization<br>Globalization Partners Mar 🔻 |               |                                       |            | (?)               | JF    |
|------------|----------------------------------------------|---------------|---------------------------------------|------------|-------------------|-------|
|            | ← )                                          | GPI Connector |                                       | GPI 🔻      | Refer documentati | ion 🖸 |
|            |                                              | Configuration |                                       |            |                   |       |
| 88         |                                              |               | â                                     |            |                   | i     |
| đị:        |                                              |               | App Configuration                     |            |                   |       |
| ⊗          |                                              |               | Secret Key (required) <sup>③</sup>    |            |                   |       |
| •          |                                              |               | SecretKey                             |            |                   |       |
| 477<br>811 |                                              |               | Auth Token (required) ()<br>AuthToken |            |                   |       |
| 위<br>이     |                                              |               |                                       |            |                   |       |
|            |                                              |               |                                       | ••• Cancel | Open Stack Save   |       |

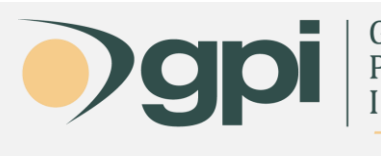

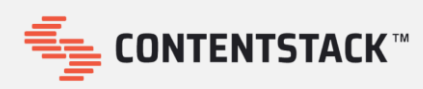

After following these steps, the configuration should be done, and the connector should be ready to use.

| - |                                                               |                      |                        |               |                            | D Pofrach                |              |
|---|---------------------------------------------------------------|----------------------|------------------------|---------------|----------------------------|--------------------------|--------------|
| Ì | adotes                                                        |                      |                        |               |                            | 9 Reliesh                | T New Reques |
|   | Title 🌻                                                       | Status 🌻             | Created By             | Modified On 🄤 | Source                     | Target ≑                 | Action 🗘     |
|   | blt5fe80f55e097d1f4                                           | in rogrooo           | oudin nojunaro i adou  | 1,10,2024     |                            | Nabban, Nabio, opanion   |              |
|   | #100166 » About                                               | In Progress          | Juan Alejandro Fausd   | 1/18/2024     | English (United States)    | Russian, Arabic, Spanish | 0            |
|   |                                                               | Quete                |                        |               |                            |                          |              |
|   | Digital Marketing                                             | Finished             | Juan Alejandro Fausd   | 12/20/2023    | English (United States)    | Arabic, Spanish          | 0            |
|   | #99445 » Localization in the                                  | L. D.                | have Alabamatan Frankl | 40/00/0000    | Faciliate (United Otatala) | Anabia Onemista          |              |
|   | Manufacturing Industry                                        | In Progress          | Juan Alejandro Fausd   | 12/20/2023    | English (United States)    | Arabic, Spanish          | <b>U</b>     |
| F | Projects                                                      |                      |                        |               |                            |                          |              |
|   | Title 💠                                                       | Status 💠             | Created By             | Modified On   | Source 👙                   | Target 💠                 | Action 🝦     |
|   | #99531 » About                                                | Project<br>Completed | Juan Alejandro Fausd   | 12/22/2023    | English (United States)    | Arabic, Russian, Spanish |              |
|   | #99447 » Localization and<br>Digital Marketing in Hospitality | Project<br>Completed | Juan Alejandro Fausd   | 12/20/2023    | English (United States)    | Arabic, Spanish          | o 🔊 🗗        |

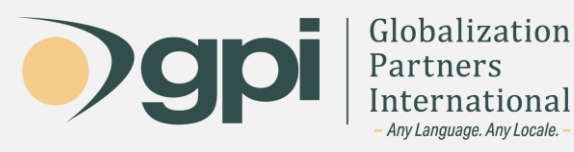

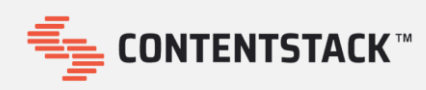

For any assistance, instructions, or support regarding the GPI Translation Services Connector for **Contentstack**, or any translation projects with GPI, contact your Project Manager. You may also call in and ask for support at +1-866-272-5874 or email support at <u>support@globalizationpartners.com</u>.

> GLOBALIZATION PARTNERS INTERNATIONAL Phone: +1 703-286-2193 | Toll Free: +1 866-272-5874 info@globalizationpartners.com | www.globalizationpartners.com